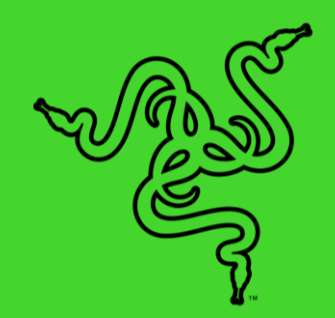

# RAZER KISHI FOR ANDROID

重要な製品情報ガイド

お気に入りのゲームをいつでもどこにでも持ち運び。モバイルゲーミングに コンソールレベルのコントロールをもたらすべく設計された、ほとんどの Android デバイスに対応したユニバーサルゲーミングコントローラーの登場 です。どこにでもこのコントローラーを携帯して勝利を手にしましょう。

## 目次

| 1. | パッケージ内容 / 必要なもの     | 3   |
|----|---------------------|-----|
| 2. | 保証付きです              | 5   |
| 3. | はじめに                | 6   |
| 4. | RAZER KISHI アプリの使い方 | .12 |
| 5. | 使用上の注意とメンテナンス       | .18 |
| 6. | 法的権利                | .19 |

## 1. パッケージ内容 / 必要なもの

パッケージ内容

Razer Kishi for Android

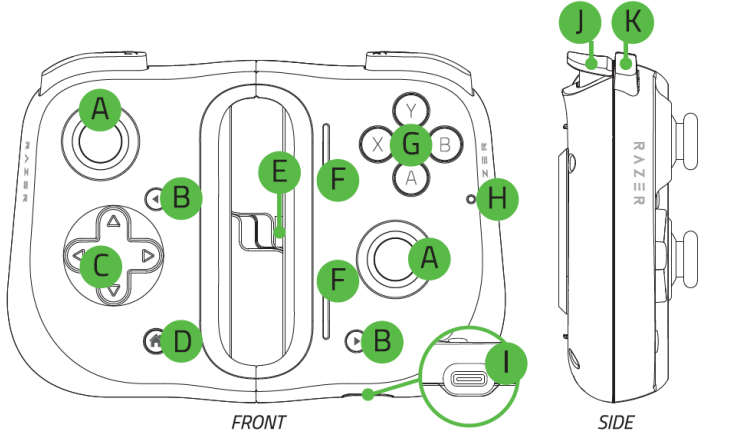

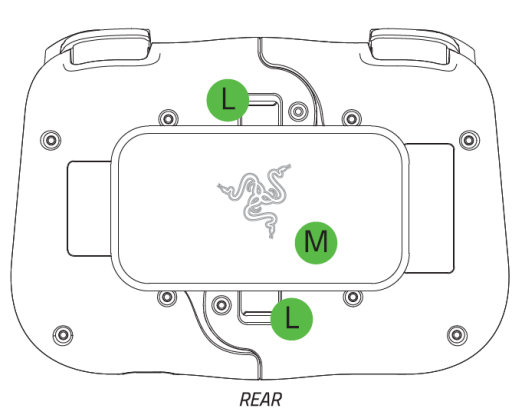

- A. クリック可能なアナログ親指スティ ック
- B. ファンクションボタン
- C. 8 方向キー
- D. 特別ファンクションボタン
- E. Type C コネクター
- F. スピーカーポート
- G. ABXY ボタン

- H. ステータスインジケーター
- Ⅰ. Type C ポート\*
- J. トリガー (L2/R2)
- K. バンパー (L1/R1)
- L. リリースラッチ
- M. 固定プレート

\*パススルー充電でのみサポート。Type C ヘッドフォンおよびその他のアクセサリーはサポートされていません。

■ 重要な製品情報ガイド

## 準備するもの

- Android<sup>™</sup> 8.0 Oreo 以降\*
- インターネット接続(アプリインストール用)

\*Razer Phone および Razer Phone 2 (ラバーグリップの取り替えが必要)、Samsung Galaxy S8 / S8+ / S9 / S9+ / S10e / S10 / S10+ / S20 / S20+/ Note 8 / Note 9 / Note 10 / Note 10+、 Google Pixel 2 / 2 XL / 3 / 3 XL / 4 / 4 XL、およびその他の Android デバイスに対応。

## 2. 保証付きです

お手元の素晴らしいデバイスは限定1年保証付きです。こちらに登録してデバイスをさらに活用し、 Razer の特典を手に入れましょう:<u>razerid.razer.com</u>

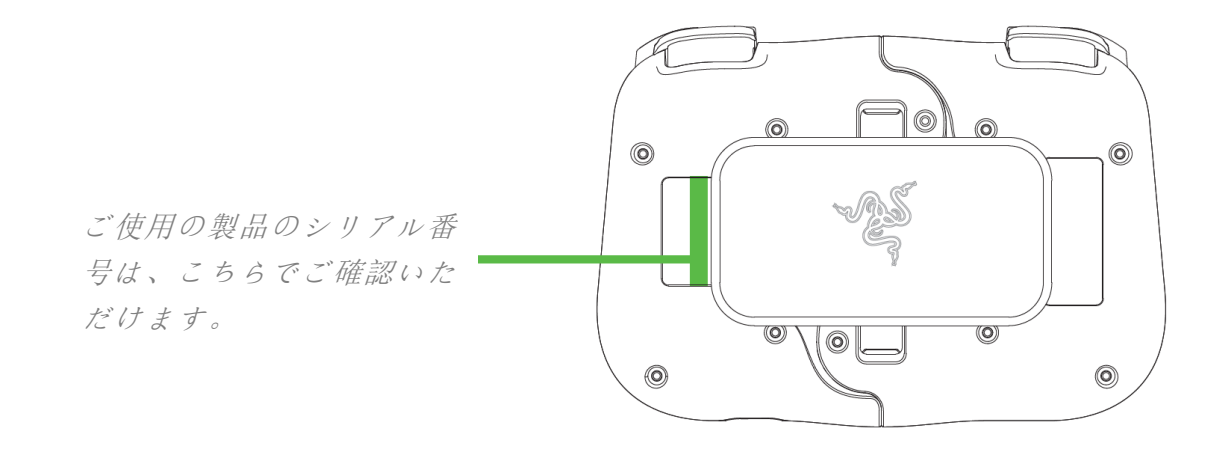

質問があれば、Razer サポートチーム <u>support.razer.com</u> にお問い合わせください

## 3. はじめに

## コントローラーの展開

両方のリリースラッチを引いてコントローラーの固定プレートのロックを外して取り外します。

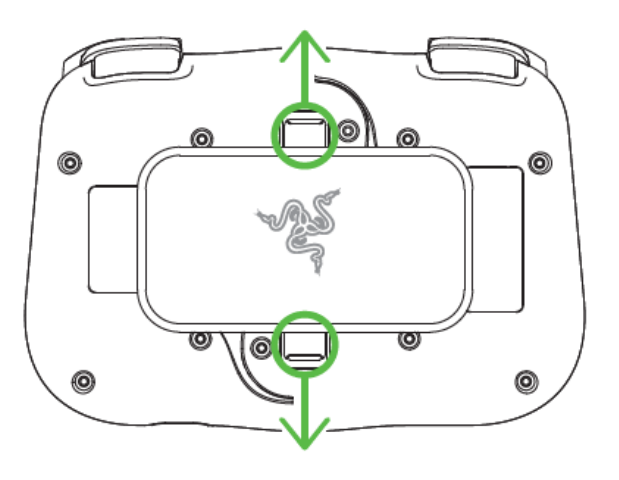

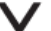

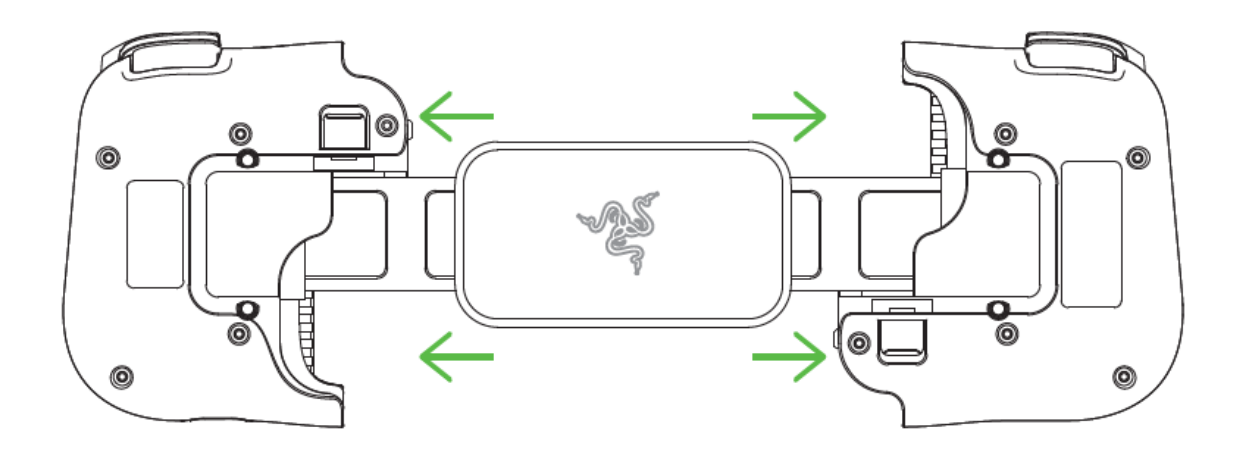

### スマートフォンの取り付け

スマートフォンの Type C ポートをコントローラーの Type C コネクターに接続し、コントローラーの左 側をゆっくり引いてスマートフォンのもう一方の端を取り付けます。ステータスインジケーターが青色 に短く点灯して、コントローラーの使用準備が整ったことが通知されます。

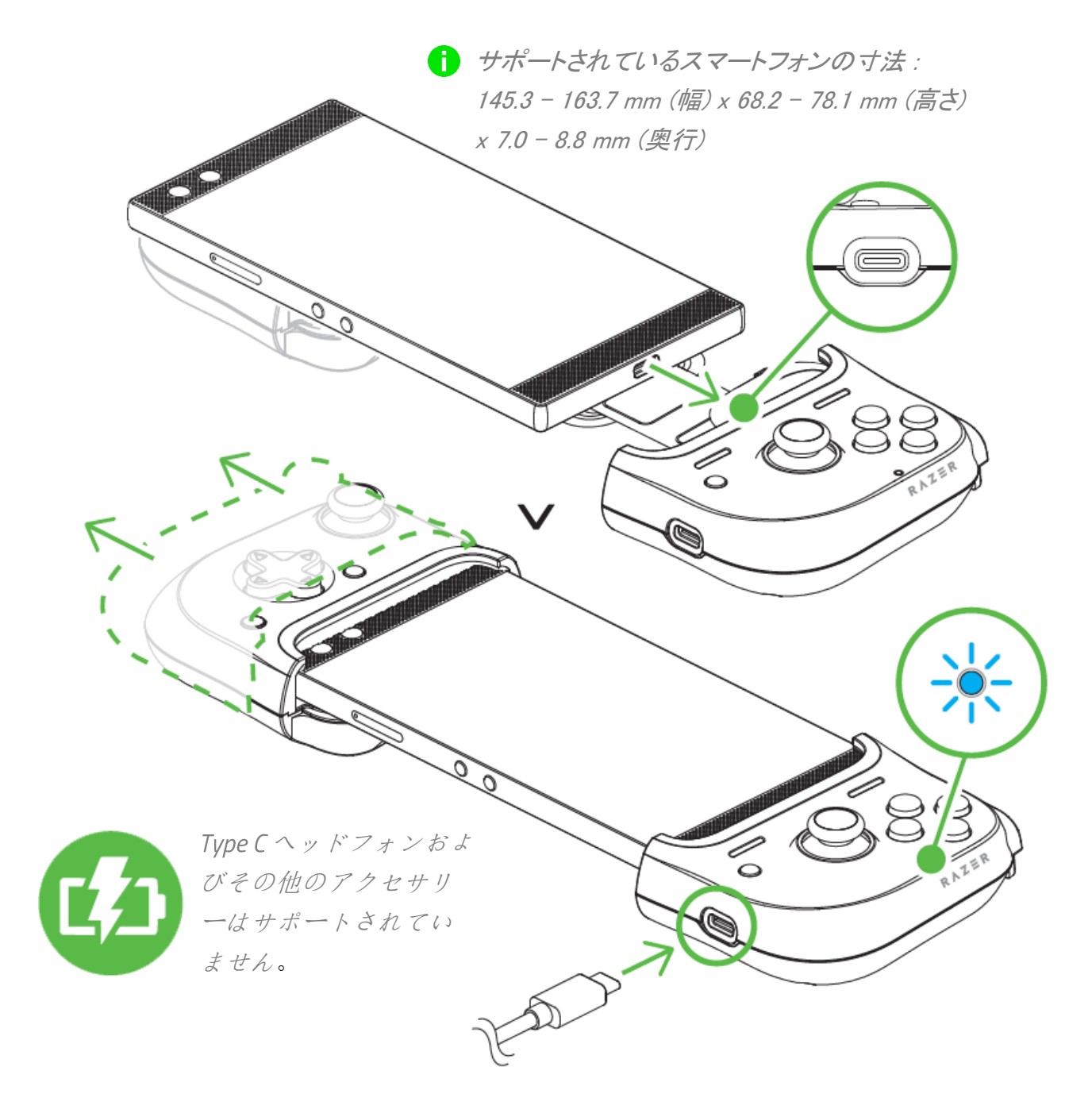

## ラバーグリップの変更

この変更は、Razer Phone または Razer Phone 2 でコントローラーを使用する場合に必要です
。スマートフォン用のラバーグリップを請求する方法について、詳しくは support.razer.com を参
照してください。

コントローラーを使用するスマートフォンによっては、取り付けられているラバーグリップを変更して、 スマートフォンをコントローラーにしっかりとはめるようにする必要があります。

#### 取り外し

取り付けられているラバーグリップを少しずつ 引っ張って、コントローラーから完全に取り外 します。もう一方のラバーグリップについても 同じ手順を繰り返します。 取り付け

ラバーグリップの上部をしっかりと挿入してか ら、残りの部分をコントローラーに完全に挿入 します。もう一方のラバーグリップについても 同じ手順を繰り返します。

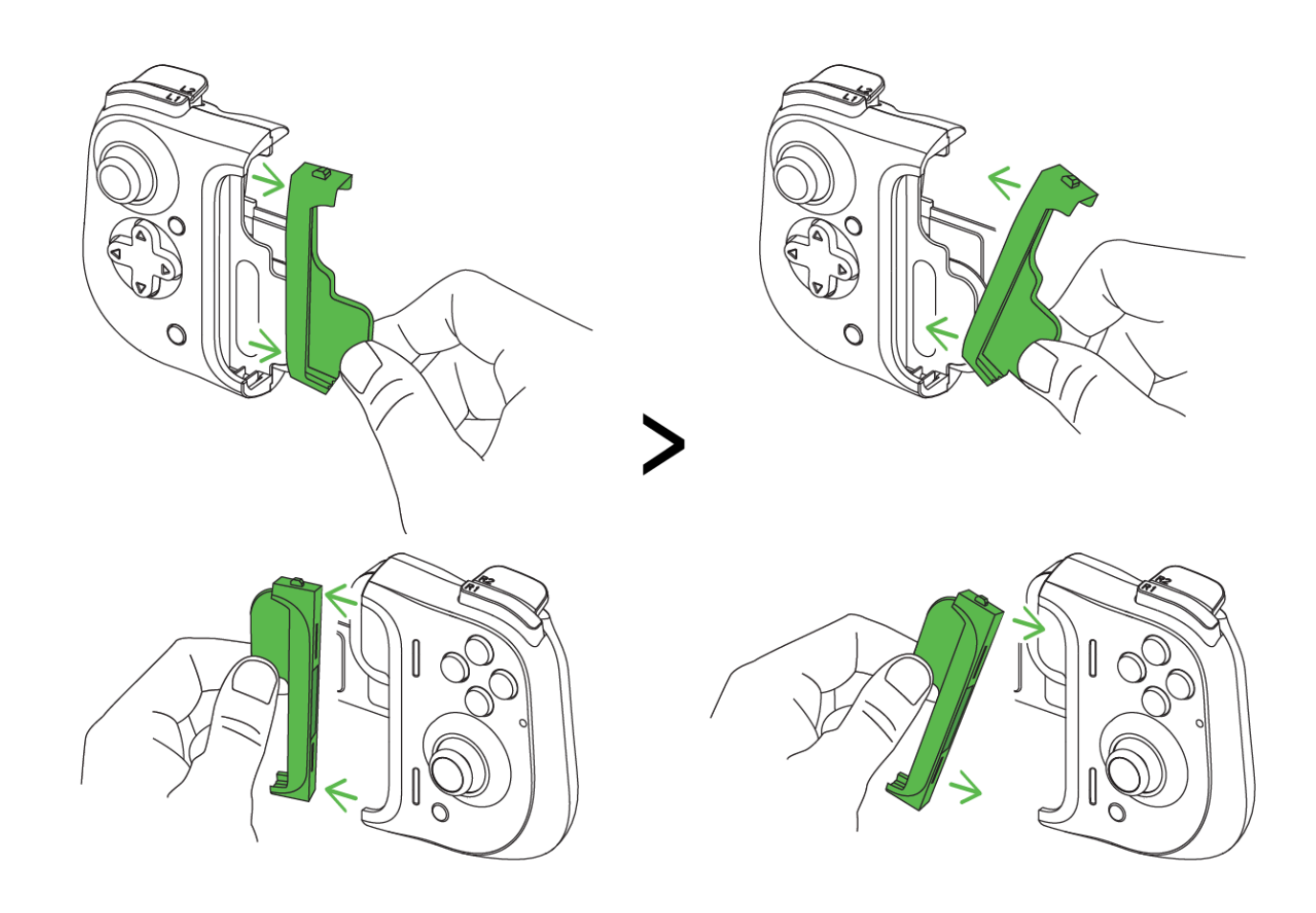

スマートフォンの取り外し

スマートフォンをコントローラーから取り外すには、右側をしっかりと持ち、コントローラーの左側をゆっくり引いてスマートフォンを取り外します。

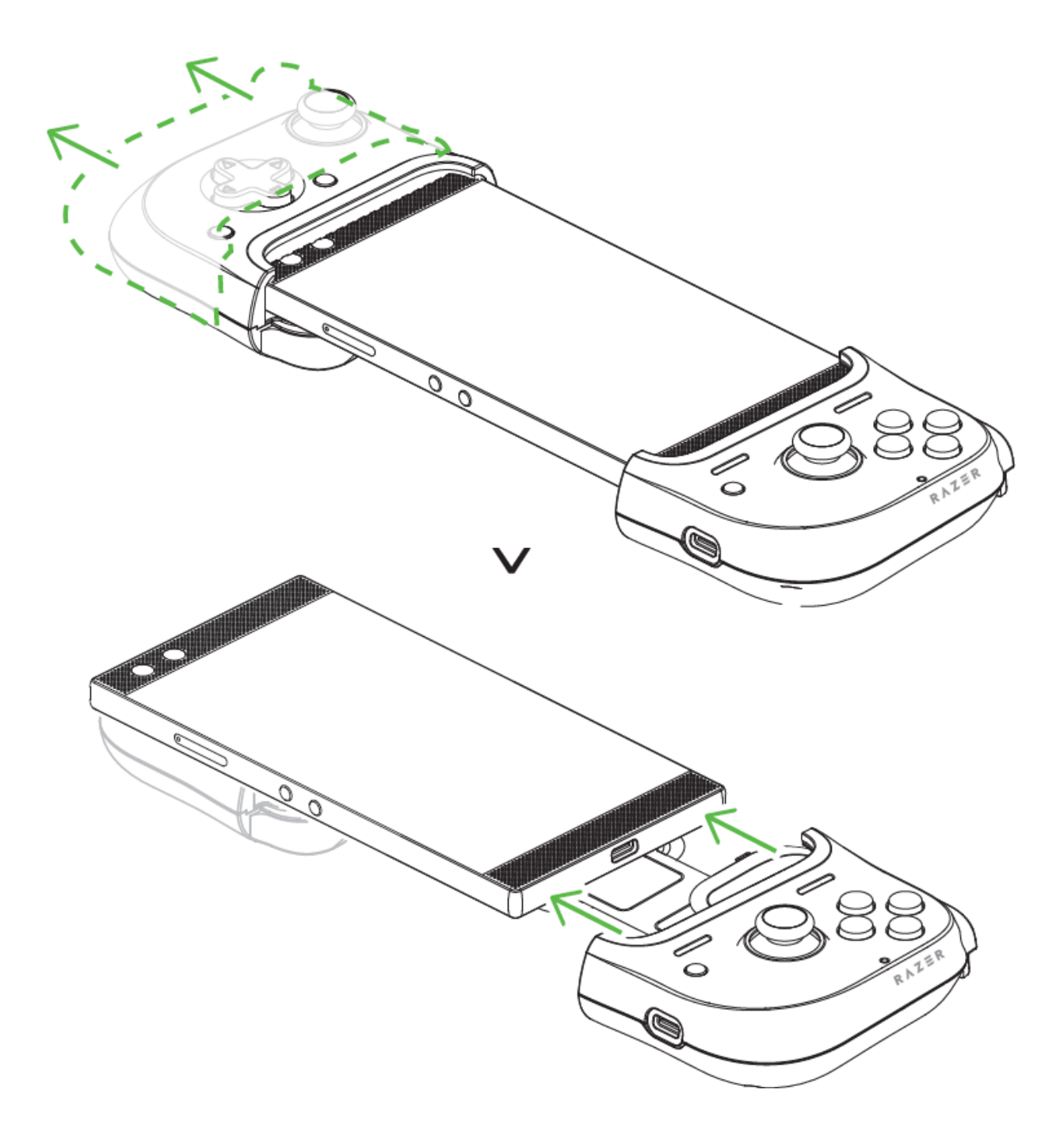

コントローラーをしまう

使用しない場合、両方のタブが中央に来るよう両側を合わせてコントローラーをしまうことができます。

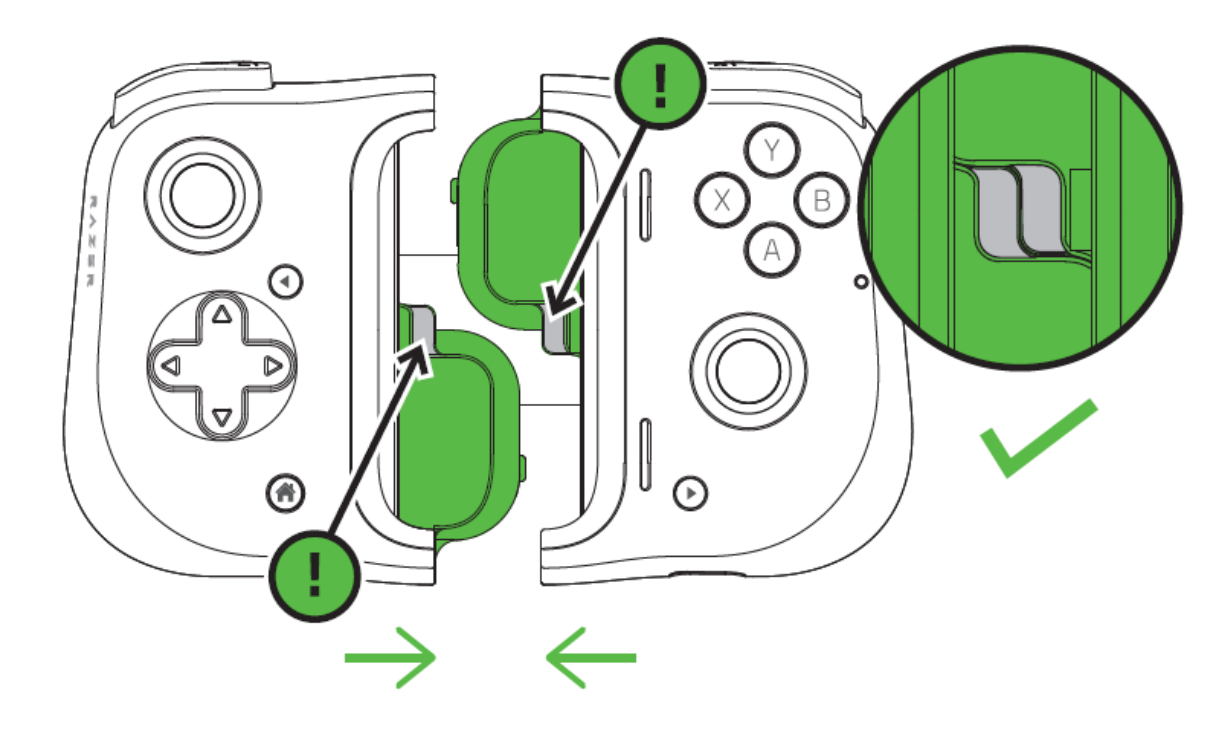

固定プレートが所定の位置で両側にしっかりはまるまでゆっくり押します。

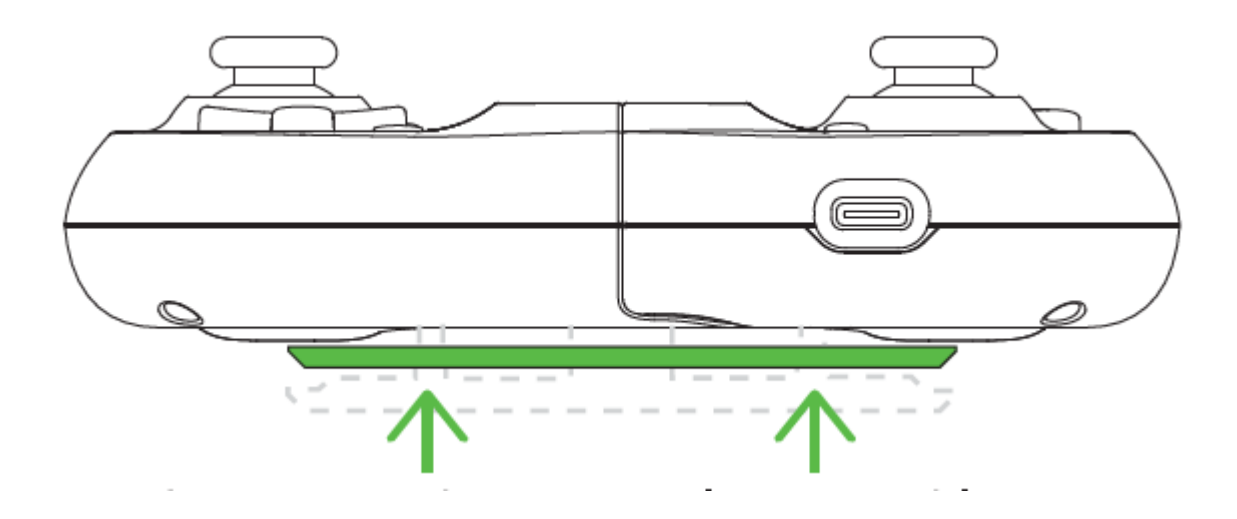

RAZER KISHI アプリのインストール

Razer Kishi アプリをダウンロードして、コントローラーで利用できるすべての対応ゲームを体験しましょう。

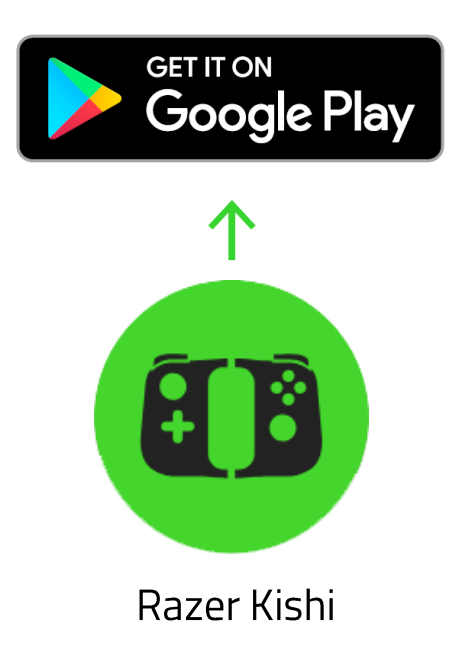

## 4. RAZER KISHI アプリの使い方

 免責事項:インストール、アップデート、クラウドベースの機能についてはインターネット接続が必 要です。Razer ID アカウントの登録が推奨されますが、これは任意です。各機能は、現在のアプ リバージョンおよび接続デバイスに応じて異なります。

### RAZER KISHI アプリ

デバイスに Razer Kishi アプリをダウンロードして、数々の対応ゲームを探して直接起動したり、コントローラーのファームウェアアップデートにアクセスしたりもできます。

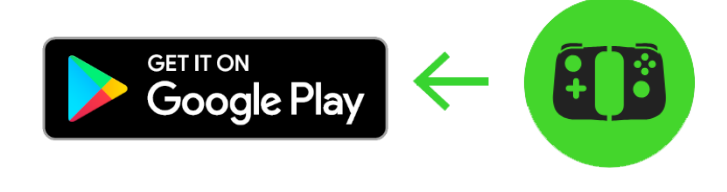

Razer Kishi

#### ランチャー

[ランチャー] タブは Razer Kishi アプリのデフォルトページです。ここでは、スマートフォンにインストー ル済みの対応ゲームや、アプリに手動で追加した未テストのゲーム、最近プレイしたゲームなども直 接起動できます。

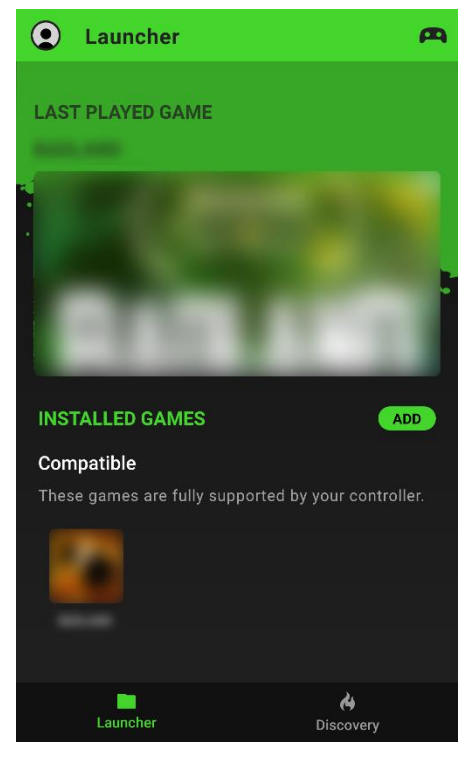

#### コントローラーステータス

コントローラーアイコン(**へ**)は、コントローラーが接続されている かどうかを表示します。

#### 対応ゲーム

現在スマートフォンにインストールされているすべての対応ゲームを表示します。スマートフォンがコントローラーに接続されている状態で対応ゲームをタップすると、コントローラーのプリセットコントロールを使用してゲームを起動できます。

デフォルトでは、スマートフォンにインストール済みのすべての対応ゲームがこのタブに追加されます。

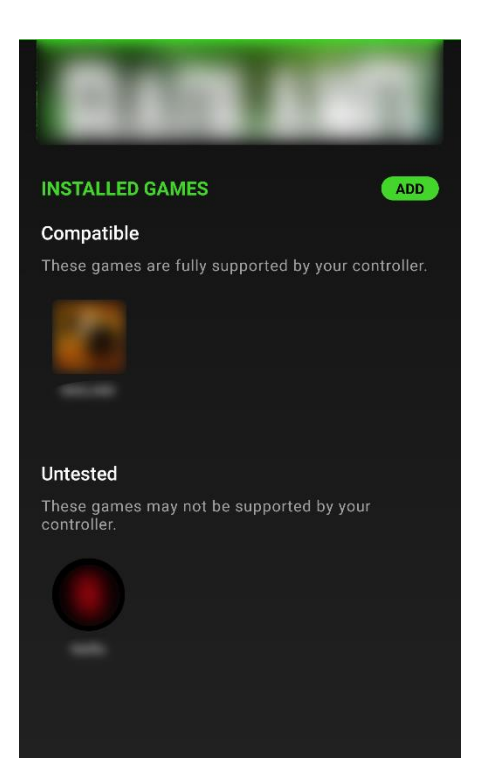

未テストのゲーム アプリに手動で追加したすべてのゲームを表示します。

 このカテゴリに表示されているゲームは、お使いのコントロ ーラーでサポートされている場合とサポートされていない場
合があります。

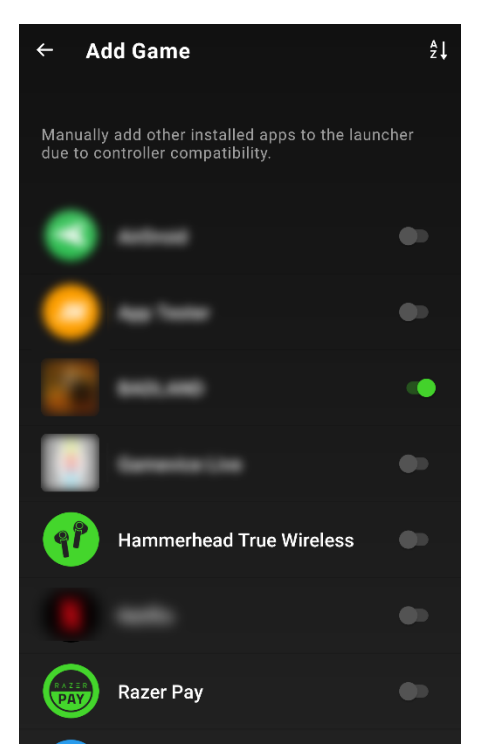

### ゲームの追加

ゲームを手動で追加するには、[追加] ボタンをタップして、表示 されている Razer コントローラーで使用したいアプリを有効化ま たは無効化します。 ディスカバー

[ディスカバー] タブでは、コントローラーでサポートされている最新のゲームを確認できます。種々様 々なアイコン(三)をタップすると、お好きなジャンルにすぐにジャンプできます。

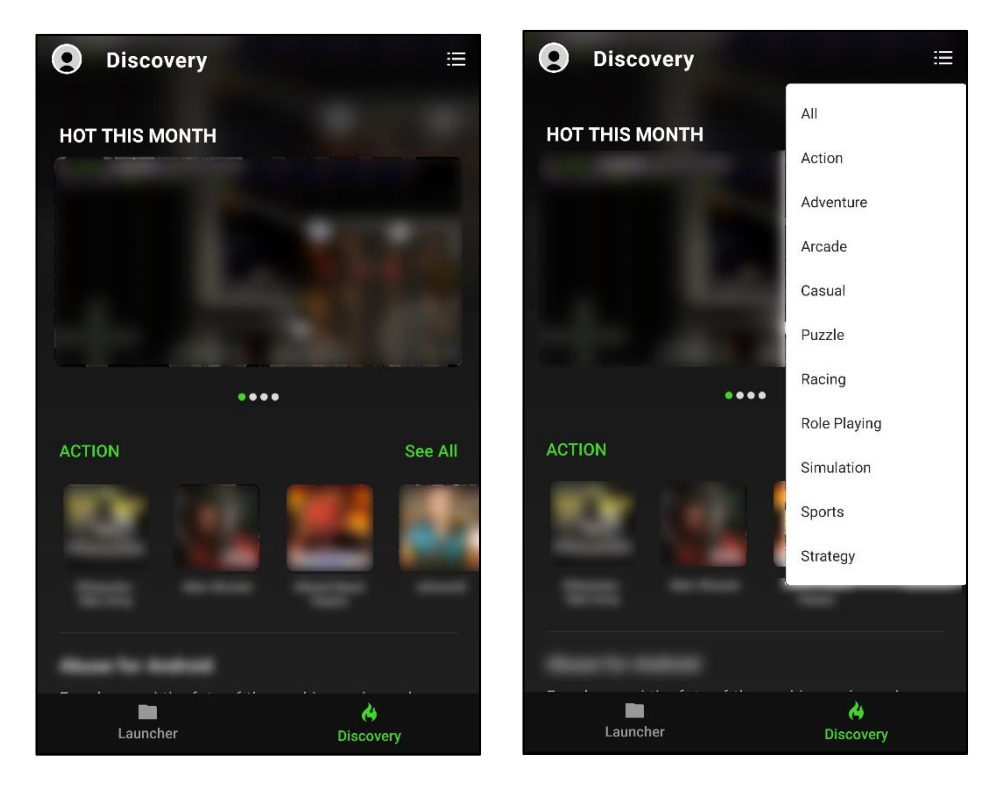

アバター

アプリのどこからでもアクセスできるアバターでは、ファームウェアアップデートの確認、Razer ID アカ ウントの編集、フィードバックの提供、よくある質問やアプリの詳細の表示、アカウントのサインアウト もできます。

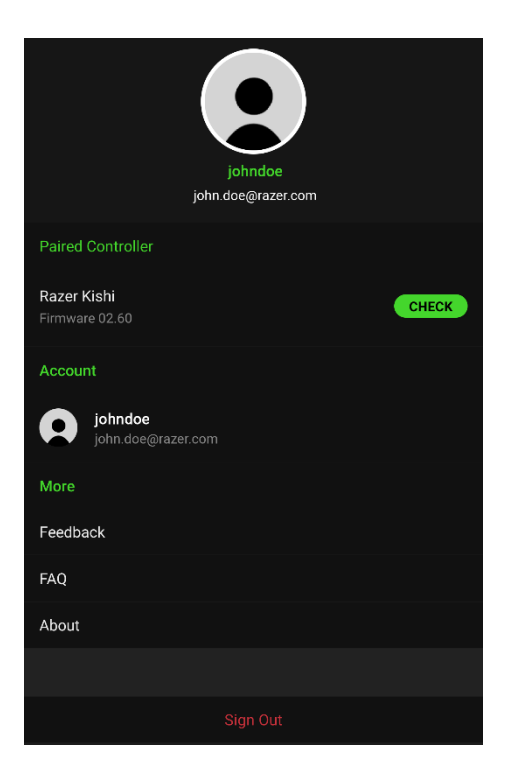

### ペアリングされたコントローラー

接続されているコントローラーのデバイス名とファームウェア バージョンを表示します。また、このセクションを使用して、利 用可能なコントローラーアップデートがないかどうかを確認す ることもできます。ファームウェアアップデートの詳細について は、こちらをご覧ください

#### アカウント

タップしてアバターの表示写真を変更したり、Razer ID を変更 したり、その他のアカウント設定を管理したりできます。

### フィードバック

Razer チームにアプリのログファイルを使用して問題を報告するか、機能リクエストを送信します。

#### バージョン情報

アプリの簡単な情報、著作権情報を表示し、サービス利用条件、プライバシーポリシー、オープンソースソフトウェアに関す る通知などの関連リンクを提供します。 ファームウェアアップデート

ファームウェアアップデートを開始する前に、コントローラーのファームウェアアップデート モードをア クティブ化する必要があることがアプリによって通知されます。

コントローラでファームウェアアップデートモードをアクティブ化するには、次の手順で行います。

1. コントローラーからスマートフォンを取り外します。

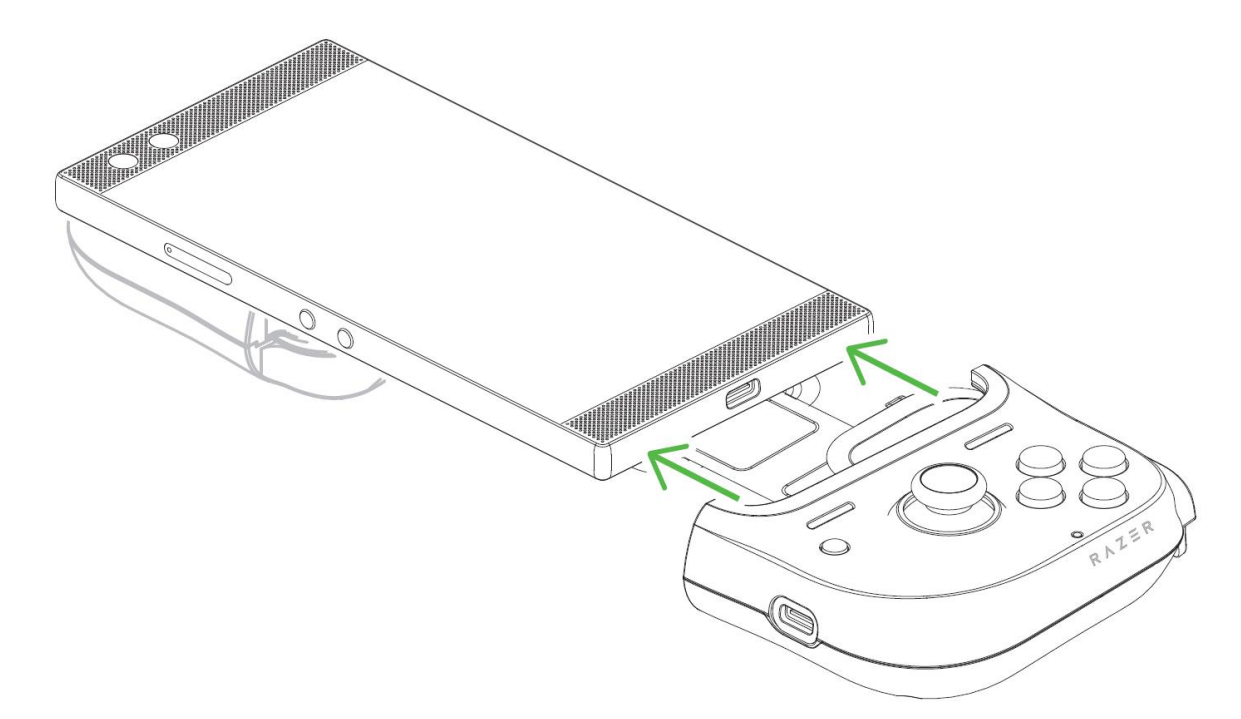

2. Razer コントローラーで Y + B + ファンクション (右側) ボタンを同時に押します。

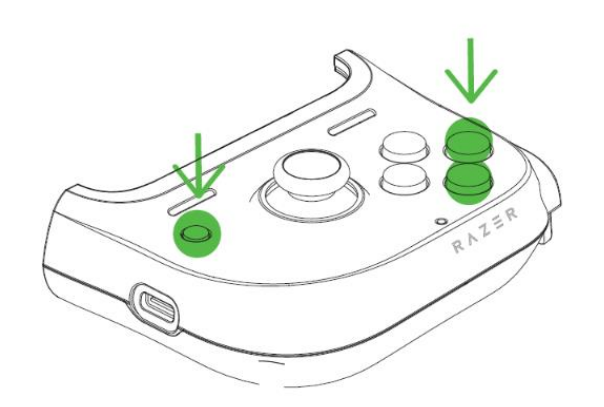

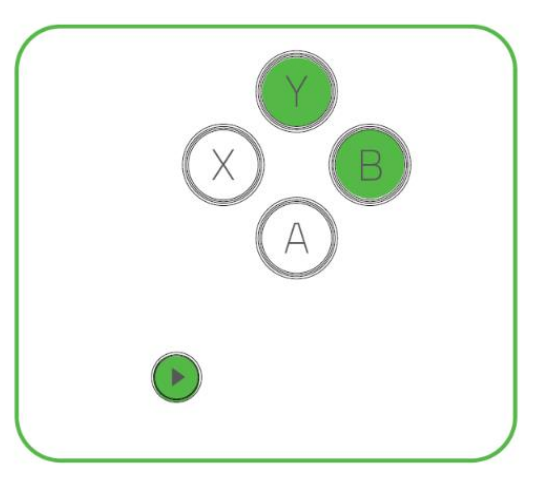

3. Y + B + ファンクション (右側) ボタンを押しながら、コントローラーをスマートフォンに取り付け ます。

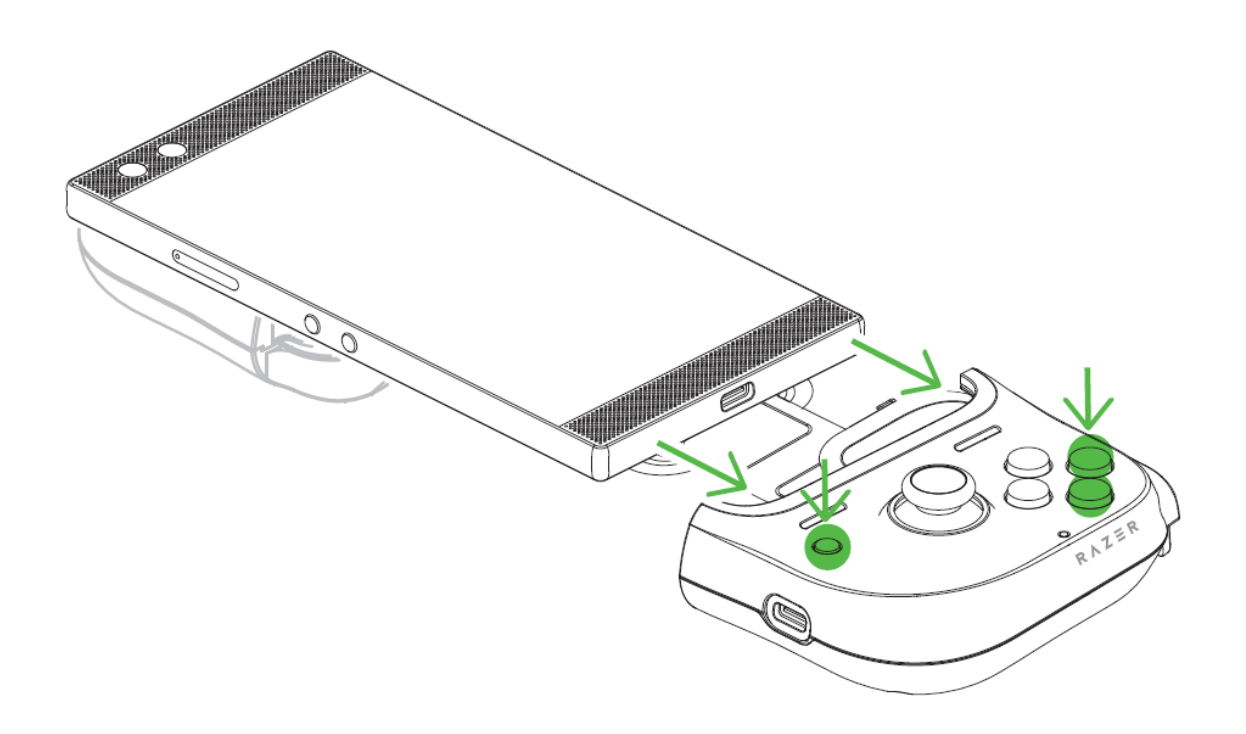

## 5. 使用上の注意とメンテナンス

### 安全上のガイドライン

Razer Kishi for Android の使用時に最大限の安全性を確保するため、以下のガイドラインに従うことを推奨します。

デバイスの操作に問題があり、トラブルシューティングで解決できない場合は、デバイスを取り外し、 Razer ホットラインに連絡するか、<u>support.razer.com</u> までサポートをご依頼ください。どのような状況 でも、ご自身で修理を試みないでください。

通常スマートフォンをスライドさせて、デバイスにしっかりとはめることができます。スマートフォンをデ バイスにうまく取り付けられない場合、スマートフォンの Type C ポートを Type C コネクターに正しく スライドさせているか、またはお使いのスマートフォン用の正しいラバーグリップを使用しているかを 確認してください。無理にスマートフォンをコントローラーに押し込まないでください。

デバイスの分解 および問題のある状態で操作することは絶対にしないでください。保証の適用外に なります。

デバイスが、液体、湿気、または水分に触れないようにしてください。本デバイスならびに構成部品 は、指定の温度範囲である 0°C (32°F)から40°C (104°F) 以内でのみ操作してください。この範囲外 の温度で操作する場合には、適温範囲に温度が安定するまでデバイスを取り外して、電源をオフに しておきます。

メンテナンスと使い方

Razer Kishi for Android を最適な状態に保つには、最低限のメンテナンスが必要です。月に一度、汚れの蓄積を避けるため、スマートフォンをデバイスから取り外して、柔らかな布や綿棒などを使って やさしく清掃することを推奨します。

## 6. 法的権利

#### 著作権および知的財産権情報

Copyright © 2020 Razer Inc. All rights reserved. Razer, "For Gamers. By Gamers.", "Powered by Razer Chroma", Razer のロゴは、の商標, 三つ首へビのロゴは、Razer Inc.および/または米国あるいはその他の国にある関連会社の商標または登録商標です。その他すべての商標は、各所有者の商標または所有物です。

©2018 Google LLC All rights reserved. Android, Google, Google Logo, Google Play, and the Google Play logo are registered trademarks of Google LLC.

Gamevice is a trademark of Gamevice, Inc., registered in the U.S. and other countries.

その他すべての登録商標および商標名はそれぞれの企業の所有物であり、本書で言及されるその 他の企業および製品名はそれぞれの企業の商標の場合があります。

Razer Inc. (「Razer」)は、本マスターガイドに記載されている製品に関する、著作権、商標、企業秘密、特許、特許出願、またはその他の知的財産権を(登録、未登録に関わらず)所有することができます。本マスターガイドの提供により、上述の著作権、商標、特許、または他の知的所有権の使用許諾がお客様に付与される訳ではありません。Razer Kishi for Android (「製品」)は、パッケージなどに掲載された写真と異なる場合があります。Razer は、上記のような違いまたは外観上の誤りには責任を負わないものとします。本書に記載されている情報は、予告なく変更される場合があります。

#### 製品の限定保証

製品の限定保証の最新かつ現行の条件については、razer.com/warranty を参照してください。

#### 法的責任の制限

いかなる場合も、Razer は、製品の流通、販売、転売、使用、または製品が使用できないことから生 じる、いかなる利益損失、情報やデータの喪失、特別な、偶発的な、間接的な、懲罰的な、必然的な 、または偶発的な損傷に責任を負いません。いかなる場合も、Razer 社の債務は、製品の小売購入 額を超えることはないものとします。

#### 一般条件

上記条件は、製品が購入された法域の法律の下で管理、解釈されるものとします。本書内のいずれ かの条項が無効あるいは法的強制力がないと考えられる場合、その条項は(その条項が無効ある いは法的強制力がない限りにおいて)無効となり、残りの条項のいずれも無効になることなく、除外 されるものとします。Razer 社は、いずれの条項も予告なしにいつでも修正する権利を留保します。